# 1, ダウンロード

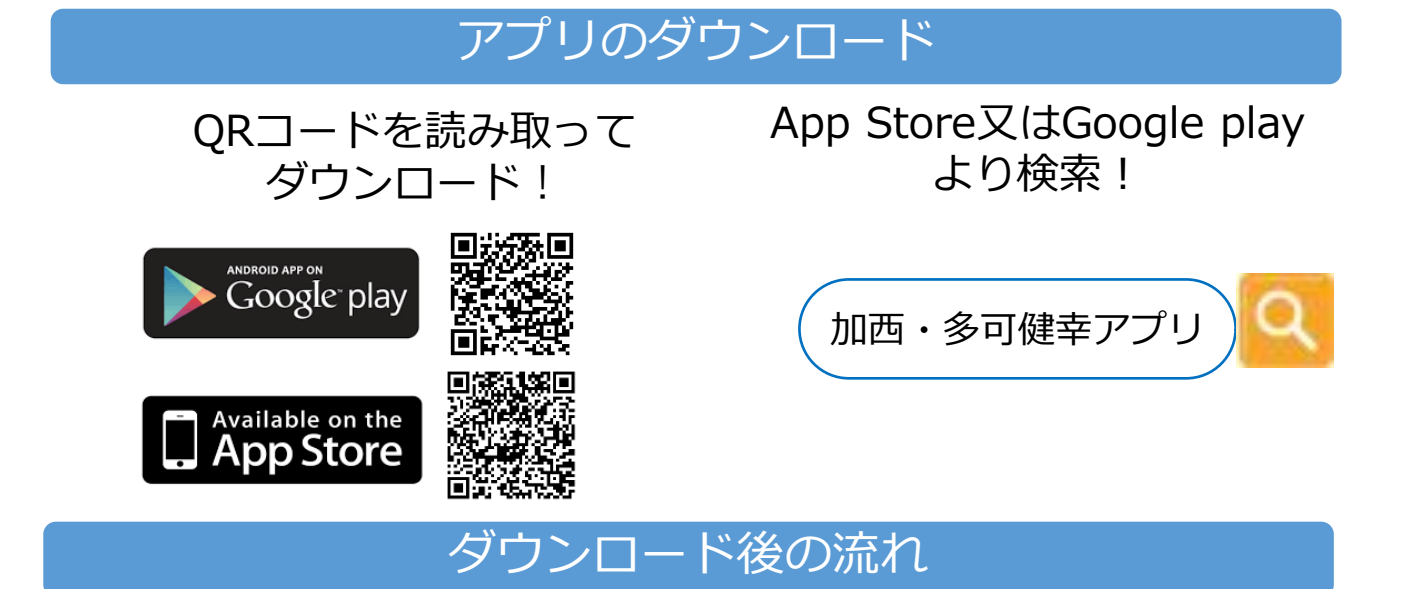

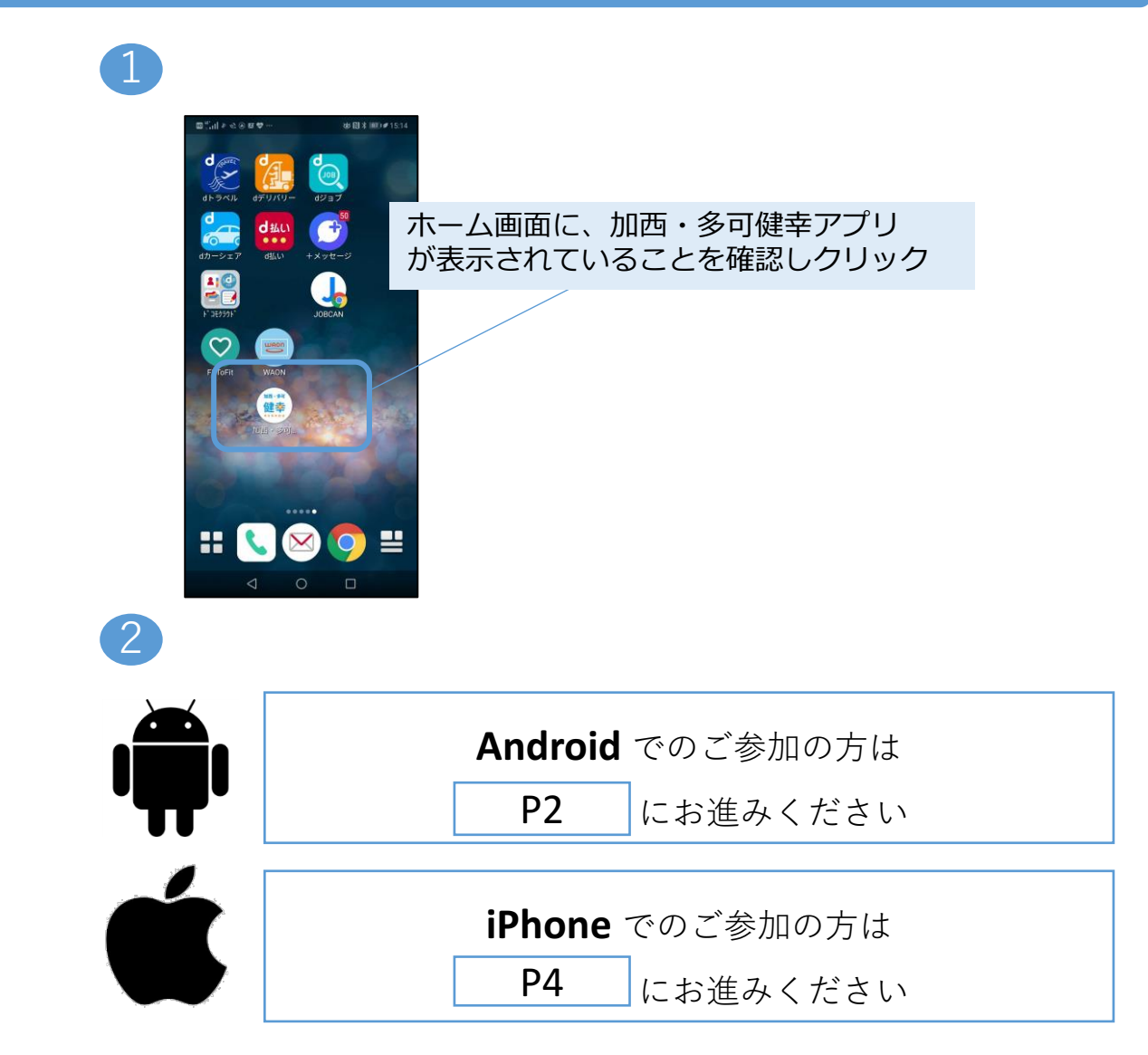

#### 2, 初期設定(Android)

#### Google Fit ダウンロード

Google Fitをダウンロードしていない方は以下の作業が必要です。 すでにダウンロードされている方はP4にお進みください。

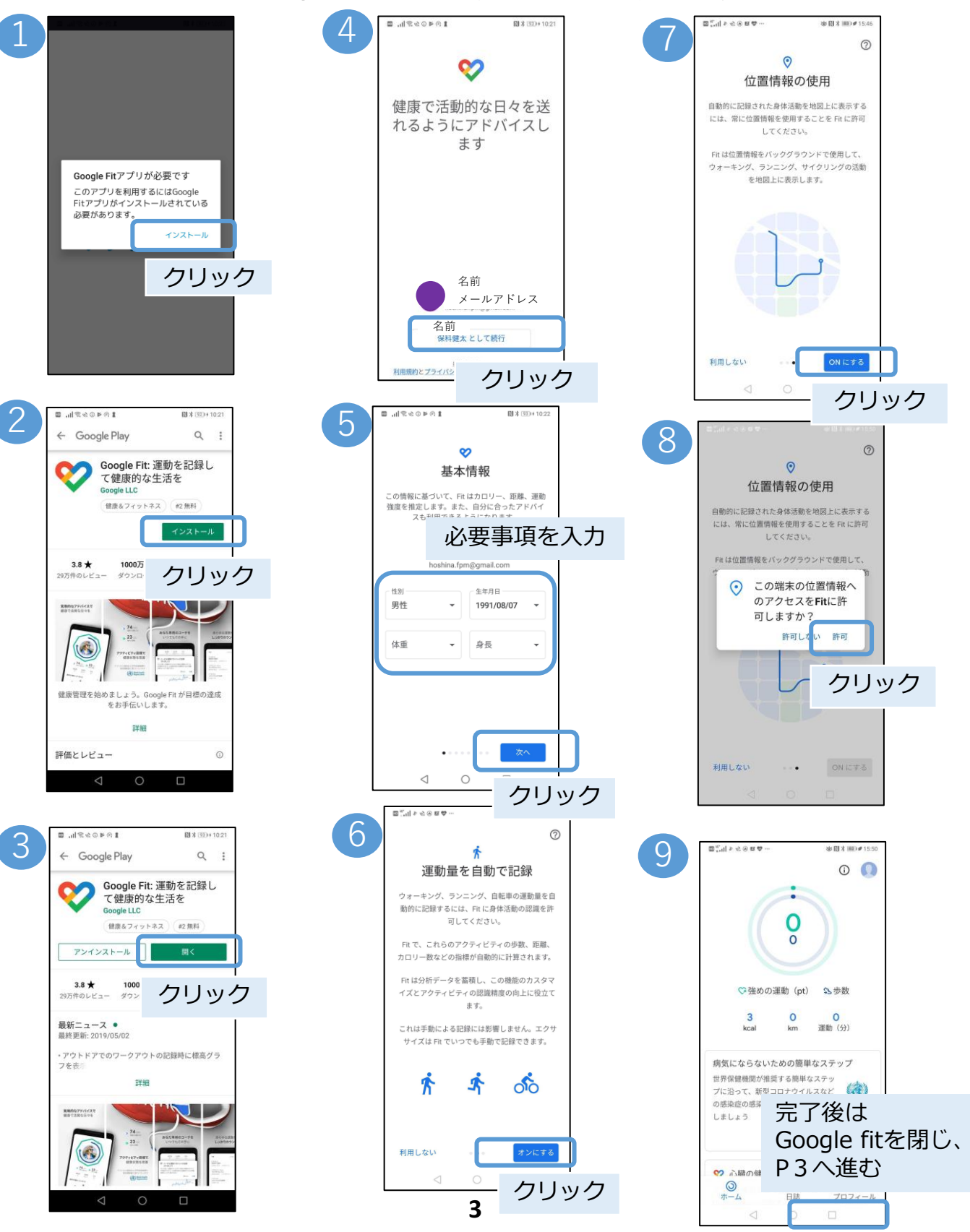

### 2, 初期設定(Android)

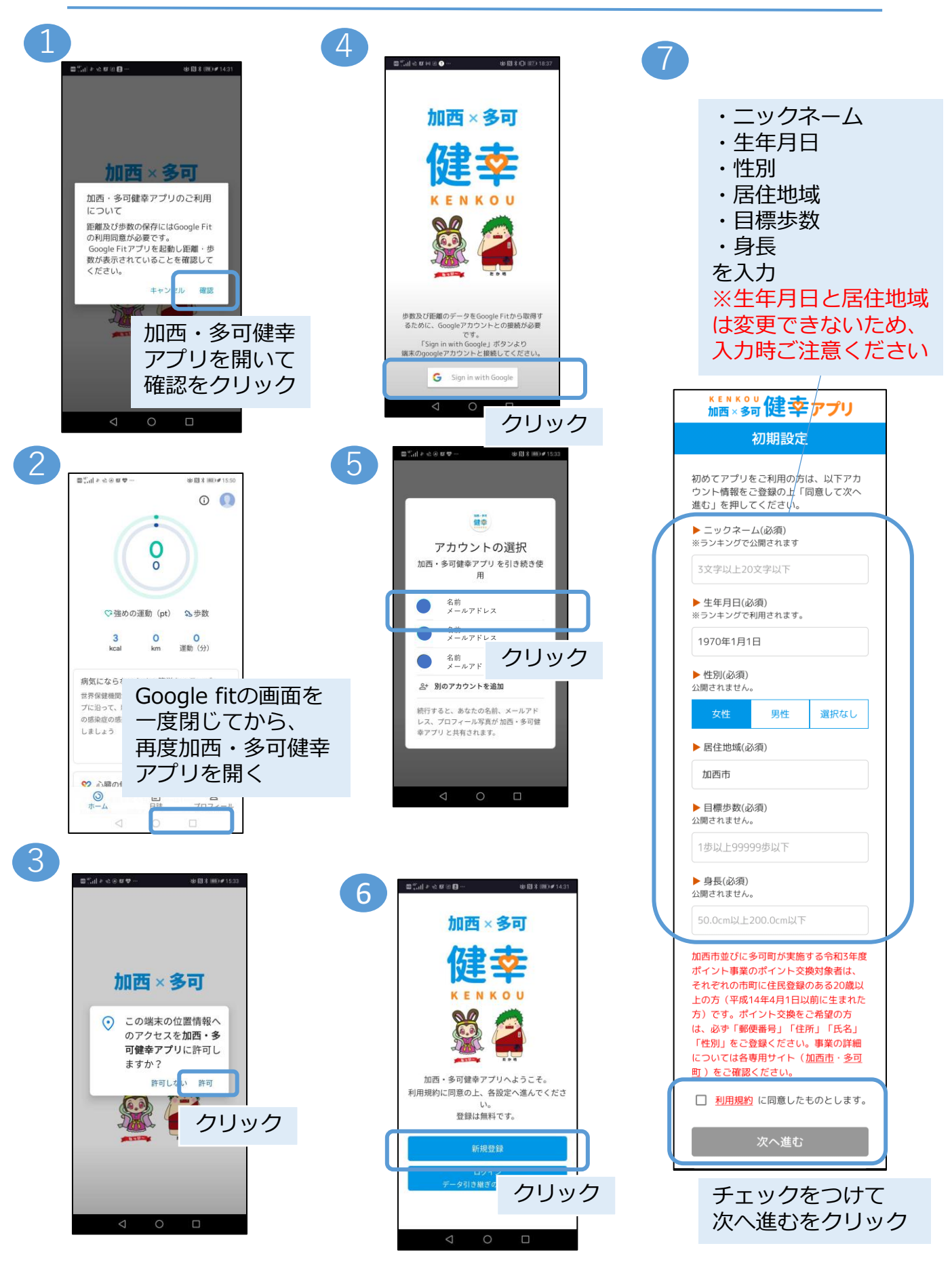

# 3, 初期設定(iPhone)

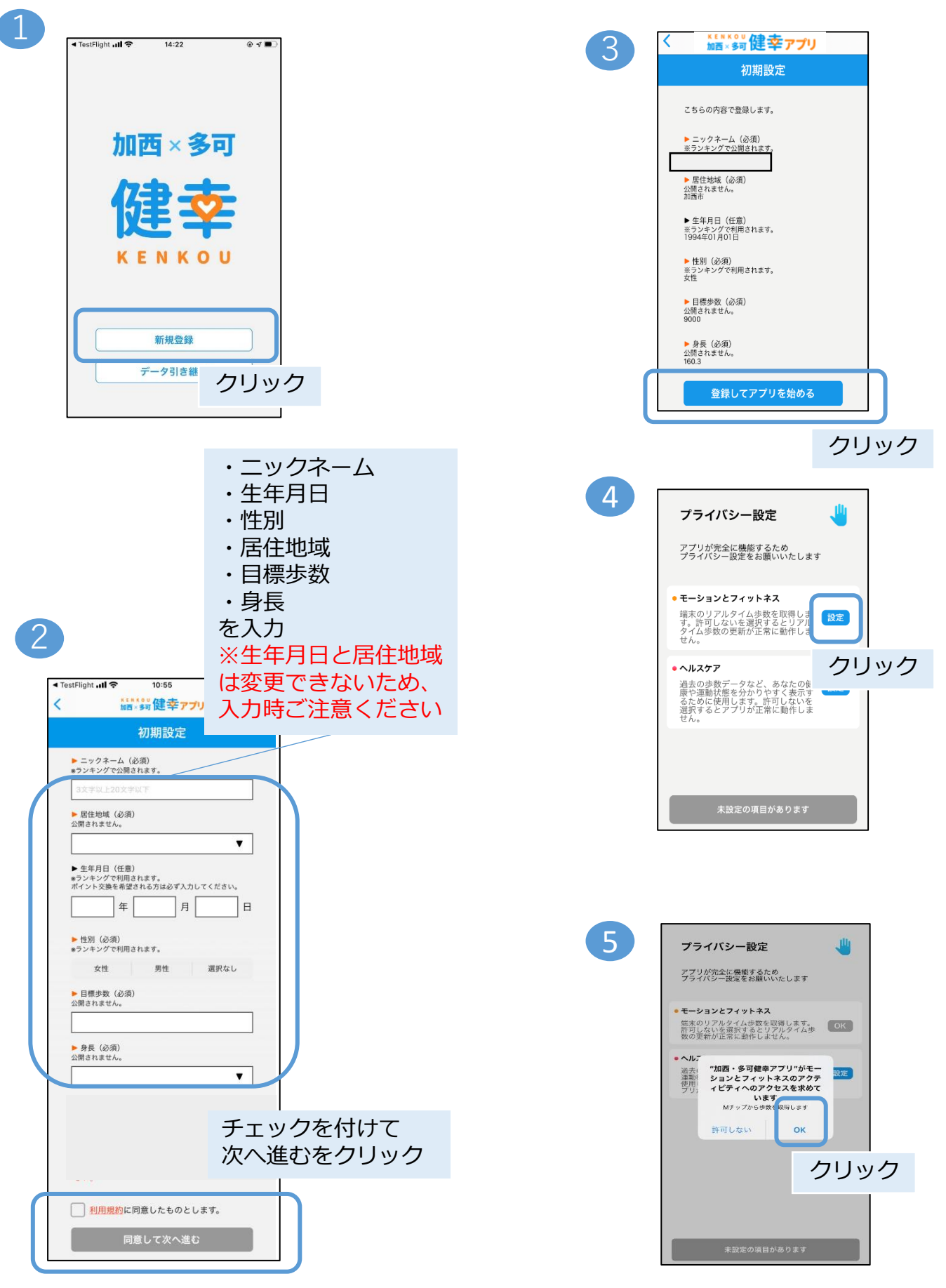

# 3, 初期設定(iPhone)

| 1        |                                                                |    |
|----------|----------------------------------------------------------------|----|
| <b>_</b> | 許可しない データのアクセス 許可                                              |    |
|          | •                                                              |    |
|          | ヘルスケア                                                          |    |
|          | "加西健幸アプリ"が以下のカテゴリのヘルスケアデータのアク                                  |    |
|          | すべてのカテゴリをオン                                                    |    |
|          | "加西健幸アフリ"に、表示されているすべてのヘルスケアデー<br>タタイブへのアクセスを許可または禁止します。<br>クリッ | ック |
|          | "加西健幸アプリ"にデータの読み出しを許可:                                         |    |
|          | ウォーキング+ランニングの距離                                                |    |
|          | 👌 歩数                                                           |    |
|          | Appの説明:<br>ヘルスデータヘアクセスします                                      |    |
|          |                                                                |    |

| プライバシー設定                                                                                                    | 4   |
|----------------------------------------------------------------------------------------------------|-----|
| アプリが完全に機能するため<br>プライバシー設定をお願いいたします                                                                                    |     |
| <ul> <li>モーションとフィットネス</li> <li>端末のリアルタイム歩数を取得します。許可しないを選択するとリアル<br/>タイム歩数の更新が正常に動作しません。</li> </ul>                    | ок  |
| <ul> <li>ヘルスケア<br/>過去の歩数データなど、あなたの健<br/>康や運動状態を分かりやすく表示す<br/>るために使用します。許可しないを<br/>選択するとアプリが正常に動作しま<br/>せん。</li> </ul> | ОК  |
|                                                                                                    |     |
| ОК                                                                                                    |     |
|                                                                                                    | クリッ |

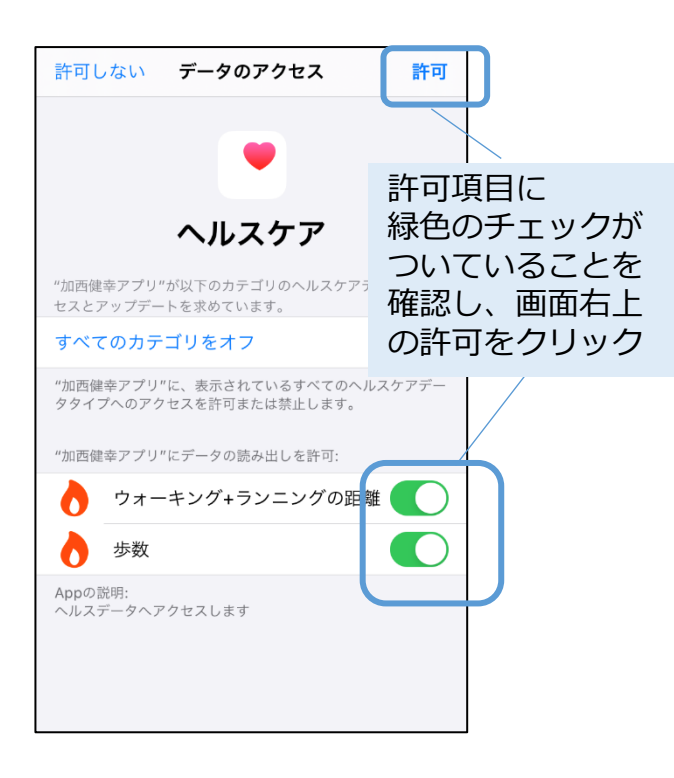

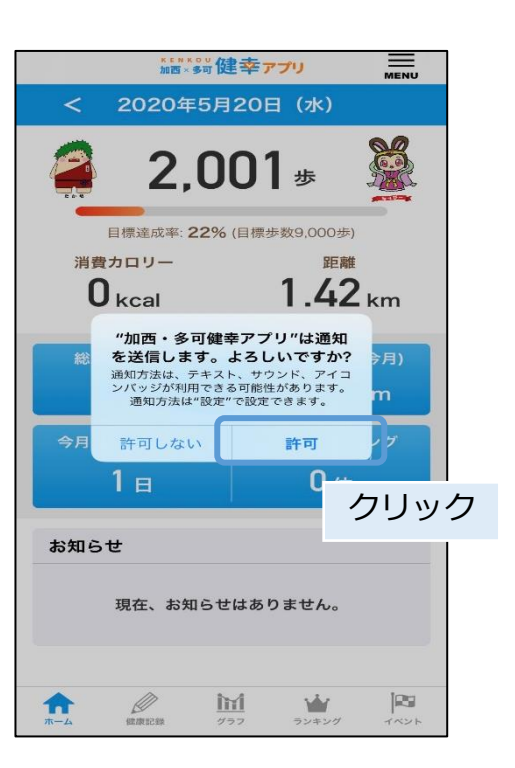

## 12, アカウント設定

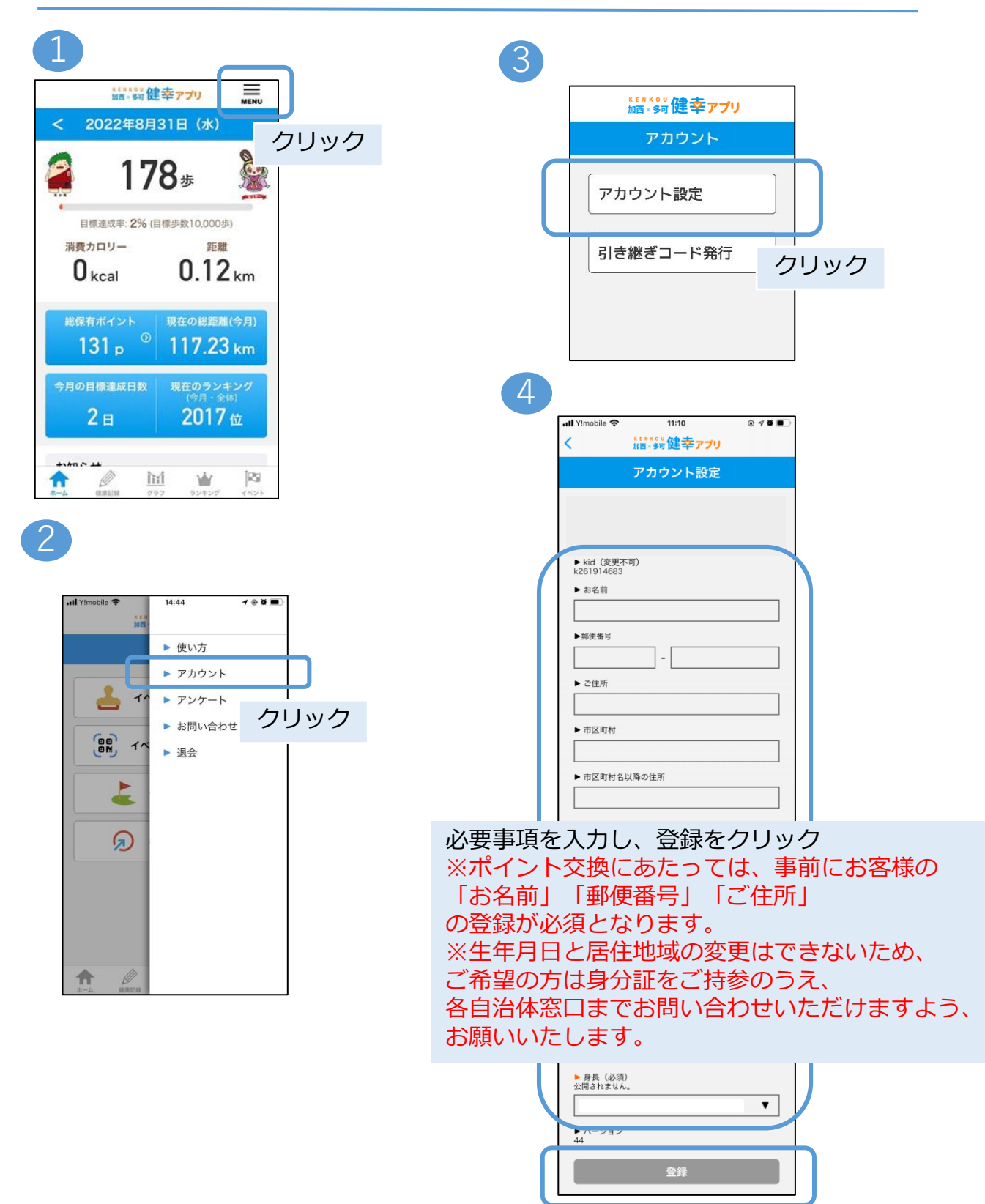